# Docker コマンド

[Docker][ 仮想化]

• http://typea.info/blg/glob/2014/08/docker-commands.html

# バージョンの確認 (version)

```
# docker version
Client version: 1.0.0
Client API version: 1.12
Go version (client): go1.2.2
Git commit (client): 63fe64c/1.0.0
Server version: 1.0.0
Server API version: 1.12
Go version (server): go1.2.2
Git commit (server): 63fe64c/1.0.0
```

### 情報の確認 (info)

```
# docker info
Containers: 1
Images: 3
Storage Driver: devicemapper
Pool Name: docker-253:1-203234686-pool
Data file: /var/lib/docker/devicemapper/devicemapper/data
Metadata file: /var/lib/docker/devicemapper/devicemapper/metadata
Data Space Used: 569.2 Mb
Data Space Total: 102400.0 Mb
Metadata Space Used: 0.9 Mb
Metadata Space Total: 2048.0 Mb
Execution Driver: native-0.2
Kernel Version: 3.10.0-123.el7.x86_64
```

# イメージの取得

#### Docker Registry

```
· https://registry.hub.docker.com/
```

### 取得 (pull)

```
# docker pull openshift/wildfly-8-centos
Pulling repository openshift/wildfly-8-centos
f3ba582d4042: Download complete
f3ba582d4042: Pulling image (latest) from openshift/wildfly-8-centos
511136ea3c5a: Download complete
        :
7e1fd6711692: Download complete
6244d7d2948c: Download complete
```

### 確認 (images)

| # docker images<br>REPOSITORY<br>SIZE | TAG    | IMAGE ID     | CREATED    | VIRTUAL  |
|---------------------------------------|--------|--------------|------------|----------|
| openshift/wildfly-8-centos            | latest | f3ba582d4042 | 6 days ago | 539.3 MB |
| centos                                | latest | 1a7dc42f78ba | 8 days ago | 236.4 MB |

# 実行

インタラクティブ実行 (run –t)

- ・run –t でインタラクティブにシェルを実行出来る
- ・任意のコマンドをコンテナ内で実行可能
- ・停止する場合は、Ctrl+D

# docker run -i -t -h openshift/wildfly-8-centos openshift/wildfly-8-centos /bin/bash bash-4.1#

### バックグラウンド実行 (run –d)

# docker run -d openshift/wildfly-8-centos /wildfly/bin/standalone.sh 564e5343046f97da12ba09273020eabbb7a84d4b0299f13c256b43aa449d1bb7

### プロセスの確認 (ps)

# docker ps<br/>CONTAINER IDIMAGECOMMANDCREATEDSTATUSPORTSNAMES564e5343046fopenshift/wildfly-8-centos:latest/wildfly/bin/standalAbout a minute agoUp About a minute7600/tcp, 8080/tcp, 9990/tcp, 9999/tcpinsane\_euclid

# プロセス監視 (top)

| # docker top   | 564e5343046f            |                            |                         |                     |
|----------------|-------------------------|----------------------------|-------------------------|---------------------|
| UID            | PID                     | PPID                       | С                       | STIME               |
| TTY            | TIME                    | CMD                        |                         |                     |
| root           | 5739                    | 1401                       | 0                       | 23:22               |
| ?              | 00:00:00                | /bin/sh /wildfly/bin/      | /standalone.sh          |                     |
| root           | 5867                    | 5739                       | 14                      | 23:22               |
| ?              | 00:00:07                | java -D[Standalone]        | -server -XX:+UseSerial( | GC -Xms40m -Xmx256m |
| -XX:MaxPermSiz | ze=102 m -X             | X:+AggressiveOpts          | -Dorg.apache.tomcat.ut  | il.LOW_MEMORY=true  |
| -DOPENSHIFT_AP | PP_UUID= -Djboss.m      | nodules.system.pkgs=org.jb | oss.byteman -Djava      | a.awt.headless=true |
| -Dorg.jboss.re | esolver.warning=true    | -Djava.net.preferIPv4      | 4 Stack=true -D1        | ile.encoding=UTF-8  |
| -Djboss.node.n | name=564 e5343046 f     | -Djgroups.bind_addr=0.0.0  | 0.0 -Dorg.apache.coy    | vote.http11 .Http11 |
| Protocol.COMPR | RESSION=on              | -Dorg.jboss.boot.lo        | g.file=/wildfly/standa  | one/log/server.log  |
| -Dlogging.conf | iguration=file:/wildf   | ly/standalone/configuratio | on/logging.properties   | -jar                |
| /wildfly/jboss | s-modules.jar -mp /wile | dfly/provided_m            |                         |                     |

コンテナの停止 (stop)

# docker stop 564e5343046f 564e5343046f

### コンテナの強制終了 (kill)

# docker kill faff5b7c7492
faff5b7c7492

### コンテナの再起動 (restart)

# docker restart 564e5343046f 564e5343046f

### イメージの管理

イメージの削除 (rmi)

| # docker | images |  |
|----------|--------|--|
| REPOSITO | RY Č   |  |
| SIZE     |        |  |

TAG

IMAGE ID

CREATED

 openshift/wildfly-8-centos
 latest
 f3ba582d4042
 3 weeks ago
 539.3 MB

 <none>
 <none>
 1a7dc42f78ba
 3 weeks ago
 236.4 MB

 # docker rmi - f 1a7dc42f78ba
 Deleted:
 1a7dc42f78ba213ec1ac5cd04930011334536214ad26c8000f1eec72e302c041
 236.4 MB

#### コンテナ状態の確認 (inspect)

```
# docker inspect faff5b7c7492
  [{
          "Args": [],
"Config": {
"AttachStderr": false,
"AttachStdin": false,
"AttachStdout": false,
                   "Cmd": [
"/wildfly/bin/standalone.sh"
                   ],
"CpuShares": 0,
"Cpuset": "",
                   "Domainname": "",
"Entrypoint": null,
                   "Env": [
"HOME=/"
                           "PATH=/usr/local/sbin:/usr/local/bin:/usr/sbin:/usr/bin:/sbin:/bin",
"STI_SCRIPTS_URL=https://raw.githubusercontent.com/openshift/wildfly-8
-centos/master/.sti/bin"
                 ],
"ExposedPorts": {
"7600/tcp": {},
"8080/tcp": {},
"9990/tcp": {},
"9999/tcp": {}
                   },
"Hostname": "faff5b7c7492"
                   "Image": "openshift/wildfly-8-centos",
"Memory": 0,
"MemorySwap": 0,
                   "NetworkDisabled": false,
                   "OnBuild": null,
"OpenStdin": false,
"PortSpecs": null,
"StdinOnce": false,
                   "Tty": false,
"User": "",
                   "Volumes": null,
"WorkingDir": "/opt/wildfly/source"
        "WorkingDir": "/opt/wiidTiy/source
},
"Created": "2014-08-03T14:37:58.975398521Z",
"Driver": "devicemapper",
"ExecDriver": "native-0.2",
"HostConfig": {
    "Binds": null,
    "ContainerIDFile": "",
    "Dns": null,
    "DnsSearch": null,
    "Links": null,
    "Links": null,
    "Links": null,
    "NetworkMode": "bridge",
    "PortBindings": {
        "7600/tcp": null,
        "9990/tcp": null,
        "9999/tcp": null,
        "9999/tcp": null
},

                  },
"Privileged": false,
"PublishAllPorts": false,
"DublishAllPorts": false,
                   "VolumesFrom": null
},
"HostnamePath": "/var/lib/docker/containers/faff5b7c749257ff79180b5c9b90e3cadabec91a76895c086ec4
e66fd84b3733/hostname",
           "HostsPath": "/var/lib/docker/containers/faff5b7c749257ff79180b5c9b90e3cadabec91a76895c086ec4e66
fd84b3733/hosts"
          "Id": "faff5brc749257ff79180b5c9b90e3cadabec91a76895c086ec4e66fd84b3733",
"Image": "f3ba582d4042e5e506e787e102bd122617cf4d574a32ff75ec5c5606aa60c4f0",
          "MountLabel": "system_u:object_r:svirt_sandbox_file_t:s0:c219,c329",
          "Name": "/compassionate_babbage",
"NetworkSettings": {
"Bridge": "docker0",
"Gateway": "172.17.42.1",
```

```
"IPAddress": "172.17.0.3",
"IPPrefixLen": 16,
"PortMapping": null,
"Ports": {
    "7600/tcp": null,
    "8080/tcp": null,
    "9999/tcp": null,
    "9999/tcp": null
    }
},
"Path": "/wildfly/bin/standalone.sh",
"ProcessLabel": "system_u:system_r:svirt_lxc_net_t:s0:c219,c329",
"ResolvConfPath": "/etc/resolv.conf",
"State": {
    "ExitCode": 0,
    "FinishedAt": "2014-08-19T13:58:30.659032186Z",
    "Paused": false,
    "Pid": 3503,
    "Running": true,
    "StartedAt": "2014-08-19T14:00:08.994894748Z"
},
"Volumes": {},
"VolumesRW": {}
```

} ]